# 北京语言大学 2021 年硕士研究生招生

# 网络远程复试考生须知

我校 2021 年硕士研究生招生复试拟于 2021 年 3 月下旬 启动,复试方式为网络远程复试,复试系统主平台采用学信 网招生远程面试系统,备用平台及第二机位采用阿里钉钉。

考生在正式复试之前,须按照《北京语言大学2021年 硕士研究生复试工作方案》要求,提前准备相关硬件、软件、 账户(含学信网账户及钉钉账户),按照要求完成考前测试、 演练,在规定时间登录学信网招生远程面试系统和钉钉参加 网络远程复试。

一、考生硬件要求

1. 设备要求

考生提前准备好可以完成"双机位"要求的硬件设备, 即两台(部)可上网、具有摄像、音频输入输出功能的设备, 可以为带有内置摄像头的笔记本电脑、台式机(及高清摄像 头+音箱+麦克风)、智能手机、平板设备等,确保设备均可 进行正常的视频通话。另外,考生可根据需要,准备手机支 架等。若笔记本电脑或手机的摄像头分辨率较低或者麦克风 效果不理想,建议配备外置摄像头及麦克风。

(1) 主机位

1

"双机位"的第一机位是主机位, 主机位设备须为笔 记本电脑(若摄像头分辨率较低或者麦克风效果不理想, 建 议配备外置摄像头及麦克风), 或台式机(需配置高清摄像 头+音箱+麦克风)。正式复试时, 提前将无关电脑程序全部 关闭, 特别是微信、QQ 等易弹出窗口的软件, 确保复试过 程不受干扰。

# (2) 第二机位

第二机位若使用智能手机,则建议配置手机支架。正式 复试时,应取消闹钟、锁屏等手机设置,关闭手机信息、通 话等功能以及除钉钉外其他软件,确保复试过程不受干扰。

#### 2. 设备摆放要求

主机位、第二机位都须放置在稳定的位置,不可手持。 复试期间须保证所有设备电量充足。

#### (1) 主机位

主机位放置在考生正前方,用于近距离拍摄考生正面, 完成师生在线交流。

主机位摄像头应正对考生本人,考生须保持坐姿端正, 面部、上半身及双手应在画面中清晰可见。

#### (2) 第二机位

第二机位放置于考生侧后方 45 度角、1-1.5 米左右处, 确保可拍摄考生本人和主机位设备屏幕,用于监控考场环境。 第二机位须保证能够自由移动,考试过程中考生需根据考务 人员指令随时变换机位位置。注意调整第二机位摄像头角度 和位置,以确保在第二机位的镜头画面中能清晰看到考生主 机位的屏幕。

# 二、考生网络要求

考生复试网络环境建议具备有线宽带、WiFi、4G/5G移动数据网络等形式中的两种或者两种以上,优先使用有线网络。考生须提前测试网络情况,若存在网络不稳定等问题,请务必提前处理,以确保复试时网络畅通稳定。

# 三、考生软件要求

考生在正式复试前须下载与安装相关软件,提前熟悉并 了解其使用方法,并根据要求完成测试、演练,及时解决存 在的问题。

#### 1. 浏览器

主设备系统支持 Chrome 浏览器,如果没有下载,请先 下载安装 https://www.google.cn/intl/zh-CN/chrome/。

# 2. 学信网招生远程面试系统

该平台为我校网络远程复试的"主平台",其操作手册 详见网址<u>https://bm.chsi.com.cn/ycms/kssysm/</u>,考生可 根据考生手册要求进行准备,安装相关软件,并熟悉系统使 用方法。

系统正式开通后,考生可上传身份证扫描件等系统要求 上传的材料以备查验和备案,并完成缴费等环节。 3. 钉钉

该平台为我校网络远程复试的"备用平台"及第二机位,考生须提前下载、安装软件,提前熟悉钉钉软件的使用方法。

当"主平台"学信网招生远程面试系统临时发生故障时, 考生可通过备用平台钉钉与考务人员取得联系,接受考务人员的指令。

#### 四、考生环境要求

考生应选择独立、安静、封闭的空间独自参加网络远程 复试。整个复试期间,空间必须保持安静明亮,空间内不得 有其他人,也不允许出现其他声音或与外界交流,除复试要 求的设备和物品外,空间内不得存放任何与复试有关的资料, 不得开启与复试无关的电子设备。复试期间视频背景必须是 真实环境,不允许使用虚拟背景或更换视频背景,不得开启 视频美颜等功能。

#### 五、考生着装要求

考生着装要得体大方,干净整洁;不得化浓妆,不得佩 戴墨镜、口罩、耳机、饰品、帽子等,头发不得遮挡面部和 双耳,不得佩戴智能手表、手环以及智能眼镜等智能设备。

# 六、测试演练要求

我校各专业将于3月28日前组织测试演练,具体时间 由各学院确定、由研究生院官网公布。测试演练将对线上复 试进行模拟、演练,并完成正式交费、提交材料环节。请考 生按时登陆学位网招生远程面试系统参加。若有疑问,请及 时与考务人员联系,考生无故失联或者不参加考前测试演练 等环节,视为自动放弃复试资格。

# 七、考生候考要求

候考时,考生须再次确认硬件、网络、软件、环境、衣 着等是否符合要求,手机信息、通话等功能以及相关软件是 否已经关闭,提前准备身份证以及其他在复试期间要向考官 展示的材料,提前完成上卫生间等准备。

考生要确保五官(眉、眼、耳、鼻、口)清晰可见,以保证身份确认及复试全程实时监控的有效性。

# 八、正式复试要求

正式复试时,考生应根据考务人员的指令,手持第二机 位摄像头环绕360度展示本人应试环境,并主动配合身份验 证核查等。复试期间不允许采用任何方式变声,更改人像。

正式复试期间, 主机位和第二机位设备要全程开启。考 生须全程免冠正对第一机位摄像头, 保持注视摄像头, 视线 不得离开; 坐姿端正, 保证头肩部和双手在视频画面中清晰 可见, 不得遮挡双手, 不得佩戴耳机, 不做与复试无关动作, 不发表与复试内容无关的言论, 不得中途离开位置。考生复 试时须全程开启音频视频, 未经考务人员同意不得操作双机 位设备。

5

考生不得以任何方式查询资料或者接收其他信息,不得 与外界进行任何形式的联系。考生严禁在复试过程中进行录 音、录像、直播、录屏、截屏、拍照等,不得保存和传播复 试有关内容,严禁将复试题目、内容等相关资料在考中或者 考后外传,严禁泄露或公布复试相关信息。

复试过程中,考生须根据考务人员的指令,完成相关操 作。复试过程中若出现设备或网络故障等突发情况,请考生 保持冷静,立即与工作人员联系,等待进一步指令或安排。

复试开始后考生不得私自离开视频现场或中断视频,未 经考务人员同意,考生擅自操作复试终端设备退出复试考场 的,视为主动放弃复试资格。

考试顺利结束后由考务秘书结束主机位面试并将考生 移出第二机位会议室,考生无需操作,待系统退出后方可自 行操作设备。

复试当天,考生无故不在规定时间参加复试,经工作人 员短信或电话提醒后,仍然未进场,则视为自动放弃复试资 格;考生复试专业全部考生复试结束后15分钟内,未能联 系上的考生,视为放弃我校复试资格,上述两种情况均不予 补复试。后果由考生个人承担。

考生应当自觉服从考务人员管理,严格遵从考务人员关 于网络远程考场入场、离场、打开视频的指令,不得以任何 理由妨碍考务人员履行职责,不得扰乱网络远程复试考场及

6

其他相关网络远程场所的秩序。复试过程中,若考生拒不配 合考务人员的指令,则以违纪处理。

考生不得由他人替考,也不得接受他人或机构以任何方 式助考,有违纪、作弊等行为的,将按照《国家教育考试违 规处理办法》进行处理并记入国家教育考试诚信档案;涉嫌 违法的,移送司法机关,依照《中华人民共和国刑法》等追 究法律责任。

# 九、考生操作流程

考生面试前及面试当天的操作流程如下图所示。考生需 要在面试前完成交费、提交面试材料等步骤,考试当天提前 准备好相关设备,进入候考区后耐心等待考务人员通知,配 合考务人员完成主机位、第二机位的调试工作,从而顺利完 成线上复试。

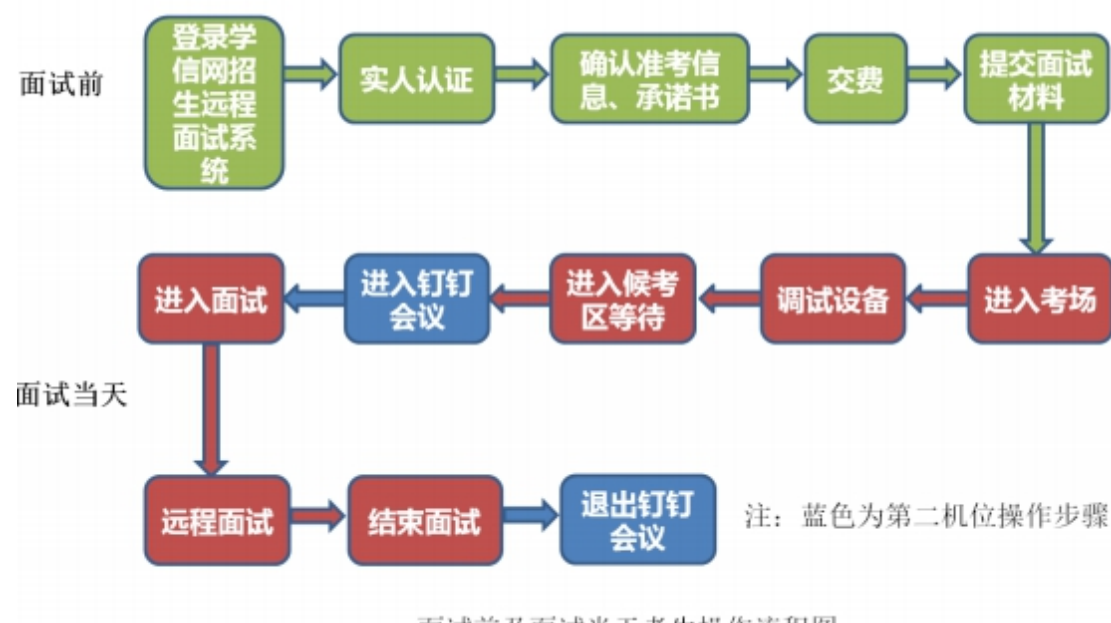

面试前及面试当天考生操作流程图